# Your first iManage REST API call with Insomnia

iManage UAPI Reference - <u>iManage Work Universal API Reference Guide (REST v2) - iManage</u> <u>Help Center</u>

You will need:

- · iManage admin username
- iManage admin password

27 Steps

Created by

**Creation Date** 

Last Updated

Wiktor Abramowicz

January 4, 2023

January 4, 2023

STEP 1

## Log in to iManage Work as admin and go to Control Center

|                   |          | -         | o ×     |
|-------------------|----------|-----------|---------|
| 6° %              | ζ'n      | ÷.        |         |
|                   |          |           |         |
|                   |          | NRTADMI   | N• ?•   |
|                   | (i) Abou | t         | _       |
|                   | Feed!    | back      |         |
|                   | Trash    |           |         |
|                   | (D) User | Settings  |         |
| Sort by: Activity | A Comi   | ng Soon   | • ①     |
|                   | 🗖 Con    | ol Centur | Filters |
|                   | D Logor  |           | -       |
|                   |          |           |         |
|                   |          |           | :       |
|                   |          |           | :       |
|                   |          |           | •       |
|                   |          |           | :       |
|                   |          |           |         |
|                   |          |           | :       |
|                   |          |           |         |
|                   |          |           |         |
|                   |          |           |         |
|                   |          |           |         |
|                   |          |           |         |
|                   |          |           |         |
|                   |          |           |         |

#### STEP 2

# Go to Applications and find one that resembles 'Scripting', 'REST API', etc.

When in doubt, ask a senior colleague.

| =           | Control Center |                    |                                                                                                    |                 |                        |           |                    | ◎ Ⅲ : ∞-   |
|-------------|----------------|--------------------|----------------------------------------------------------------------------------------------------|-----------------|------------------------|-----------|--------------------|------------|
| 11<br>ACCSS | Derhboard ~    | Appli<br>Extend in | ications<br>Manage Work capabilities with third party products and limit user access to application | nn. Help Doc (ð |                        |           |                    |            |
| Ŧ           | Users          | Q, s               | Search applications by name                                                                         |                 |                        |           | 1-27 of 27 + Add A | aplication |
| 8<br>       | Groups         |                    | Name                                                                                                | Publisher       | Extends Manage Product | Security  | Application Status |            |
| CONTEN      | а ~            |                    |                                                                                                    | NAA             |                        | All Users | Ended              | :          |
| 6           | Documents      |                    | Microsoft Project<br>Microsoft Project                                                              | Manage LLC      | Work for Desistop      | All Users | Enabled            | :          |
|             | Workspaces     |                    | Excel<br>Morseaft Doet                                                                              | Manage LLC      | Work for Desistop      | All Users | Enabled            | :          |
| 0           | Trash          |                    | iManage non-integrated handler<br>illumage Handler for Non-integrated apps                          | Manage LLC      | Work for Desistop      | All Users | Enabled            | :          |
| METHON      | a ~            |                    | Adobe Acrobat Reader<br>Adobe Acrobat Reader                                                        | Manage LLC      | Work for Desistop      | All Users | Enabled            | 1          |
|             | Custom Fields  |                    | Workspace Generator<br>Manage Workspace Generator                                                   | iManage LLC     |                        | All Users | Enabled            | 1          |
|             | File Handlers  |                    | DeskSite<br>Interage DeskSite                                                                       | Manage LLC      | Work for Desitop       | All Users | Insted             | 1          |
| Ŵ           | File Types     |                    | Manage Refile Service<br>Intraspr hetie Service                                                     | iManage LLC     |                        | 1. Custom | Enabled            | ;          |
|             | Captions       |                    | Word<br>Microsoft Word                                                                              | Manage LLC      | Work for Desistop      | All Users | Enabled            | :          |
| SETTING     | • ×            |                    | Archive Manager<br>Work Archive Manager                                                             | Manage LLC      |                        | All Users | Enabled            | 1          |
| 8           | Templates      |                    | Adobe Acrobat<br>Adobe Acrobat                                                                      | Manage LLC      | Work for Desitop       | All Users | Enabled            | 1          |
|             | Gettel         |                    | iManage Link Handler (whol)<br>Manage Link Handler                                                  | iManage LLC     | Work for Desitop       | All Users | Enabled            | :          |

```
STEP 3
```

## Make a note of client\_id and client\_secret

| Applications<br>← Scripts       |                                      |            |  |
|---------------------------------|--------------------------------------|------------|--|
| Status 🖉 tat                    |                                      |            |  |
| Status                          | Enabled                              |            |  |
| Application Z Edit              |                                      |            |  |
| Name                            | Scripts                              |            |  |
| Description                     |                                      |            |  |
| Publisher                       | N/A                                  |            |  |
| Website                         |                                      |            |  |
| Client ID                       | 08411af7+f72e+B01-59c1+00e349daae43  | $\bigcirc$ |  |
| Contact                         | Ŭ                                    | (w)        |  |
| Authentication                  | Edit                                 |            |  |
| Does this application require a | uthentication with iManage Work? Yes |            |  |
| Application Type                | Web                                  |            |  |
| Client Type ①                   | Public                               |            |  |
| Redirect URL ①                  | http://localhost                     |            |  |
| Client Secret ①                 | 482fefaf-2908-d1e1-6b70-2c22b0010625 |            |  |
| Client Secret Expires On        | Never Expires                        |            |  |
| Allow Refresh Token             | No                                   |            |  |
| Access Token Expiry             | 300 mins                             |            |  |
| Security Zak                    |                                      |            |  |
| All Users                       |                                      |            |  |
|                                 |                                      |            |  |

#### STEP 4

## Make sure the admin user is listed under Security

'All Users' means your admin user is included

| Applications                                                    |                                      |
|-----------------------------------------------------------------|--------------------------------------|
| ← Scripts                                                       |                                      |
| Status 🖊 🕼                                                      |                                      |
| Status                                                          | Enabled                              |
| Application 🖉 tat                                               |                                      |
| Name                                                            | Scripts                              |
| Description                                                     |                                      |
| Publisher                                                       | N/A                                  |
| Website                                                         |                                      |
| Client ID                                                       | 084b1af7-f72e-f301-59c1-00e349daae43 |
| Contact                                                         |                                      |
|                                                                 |                                      |
| Authentication 🖉 Edit                                           |                                      |
| Does this application require authentication with iManage Work? | Yes                                  |
| Application Type                                                | Web                                  |
| Client Type ①                                                   | Public                               |
| Redirect URL ①                                                  | http://localhost                     |
| Client Secret ①                                                 | 482fefaf-2908-d1e1-6b70-2c22b0010625 |
| Client Secret Expires On                                        | Never Expires                        |
| Alkow Refresh Token                                             | No                                   |
| Access Token Expiry                                             | 300 mins                             |
| Security 🖉 tex<br>Mituse                                        |                                      |
|                                                                 |                                      |
|                                                                 |                                      |

## Download Insomnia and run it

#### Download - Insomnia

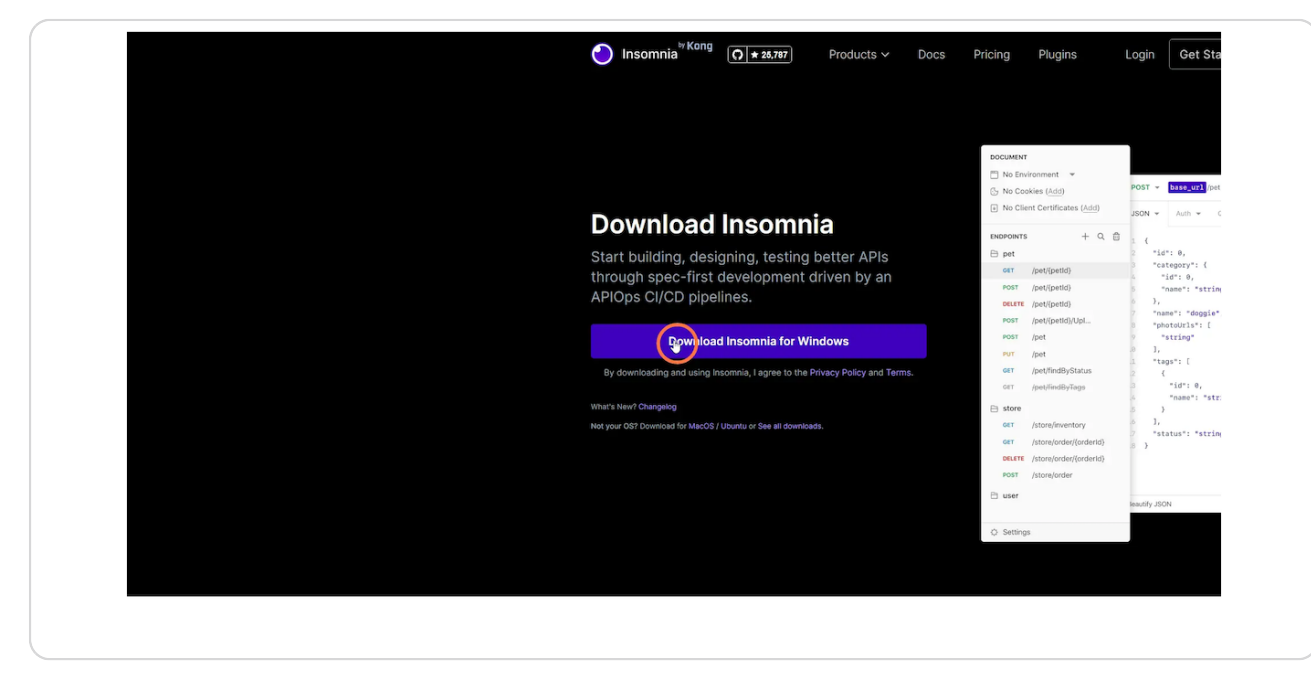

#### STEP 6

## **Open Preferences**

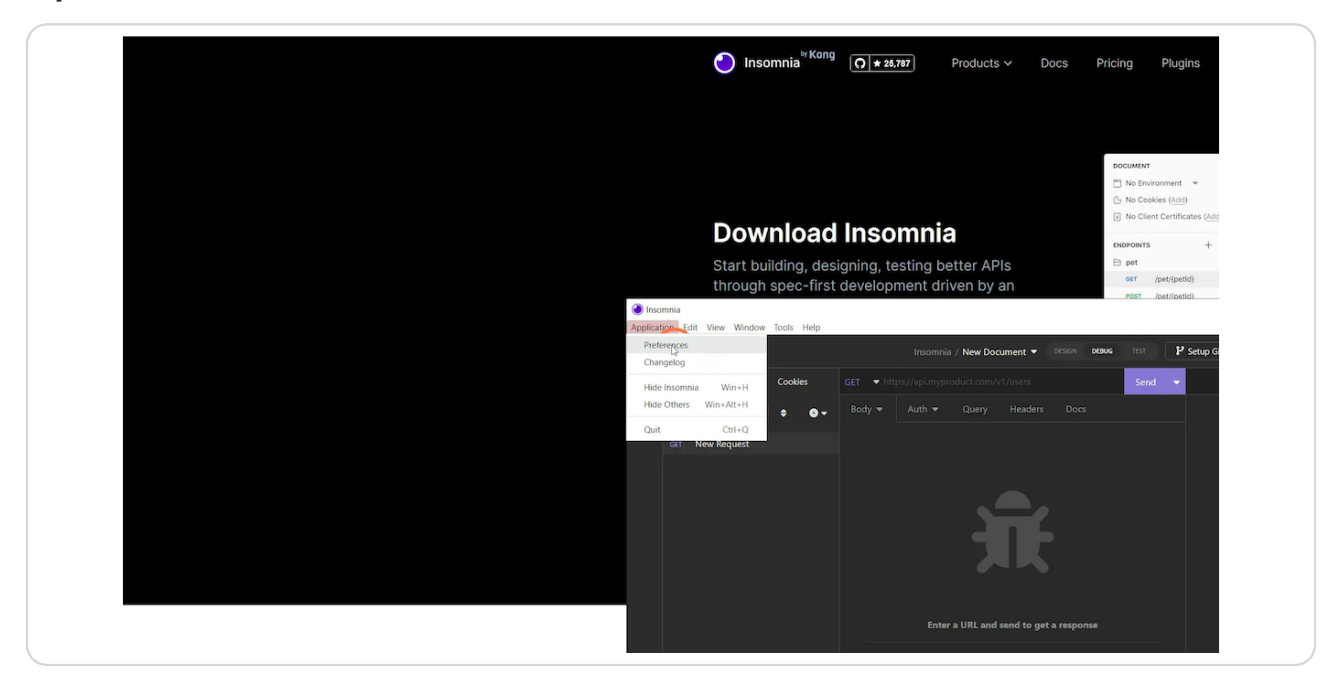

# Change theme for better visibility

|                                                                                             |                                                                                                |                                                   | Environment 👻                                                    | POST - base und inst          | Send                                           |          |  |  |
|---------------------------------------------------------------------------------------------|------------------------------------------------------------------------------------------------|---------------------------------------------------|------------------------------------------------------------------|-------------------------------|------------------------------------------------|----------|--|--|
| load Incomn                                                                                 | a                                                                                              | I No                                              | o Cookies ( <u>Add</u> )<br>o Client Certificates ( <u>Add</u> ) | JSON + Auth + Quer            | y Header <sup>11</sup>                         |          |  |  |
|                                                                                             | a                                                                                              | ENDPO                                             | нта + С                                                          | 2 🗇 1 (                       |                                                |          |  |  |
| ng, designing, testing                                                                      | petter APIs                                                                                    | 🖻 pe                                              | test/feet/d                                                      | 2 "id": 0,<br>3 "category": { |                                                |          |  |  |
| ec-first development d                                                                      | riven by an                                                                                    | PO                                                | st /pet/(petid)                                                  | 4 "id": 0,                    |                                                |          |  |  |
| ata<br>Insomnia Preference                                                                  | nia / New Document <b>*</b><br><b>es</b> – v2022.7.0                                           | ₩ DATANCIA DX803G T                               | P Setup Git                                                      | Sync 🔇                        | Login                                          | Sign Us  |  |  |
| eta<br>Insomnia Preference<br>General Data Ti<br>Use OS color scheri                        | es - v2022.7.0<br>emes Keyboard                                                                | e oficial occurs of                               | tor 👘 P Setup Git                                                | Sync.  <br>(5)                | Login                                          | Ser Up   |  |  |
| Insomnia Preference<br>General Data Ti<br>Use OS color schem<br>Core Default                | es - v2022.7.0<br>eemes Keyboard<br>be •<br>Designer Light                                     | Account Plugins                                   | not P Setup Git                                                  | Sync.                         | Login                                          | Sterr Up |  |  |
| Insomnia Preference     General Data Ti     Use OS color schem     Core Default             | eS - v2022.7.0<br>eeS - v2022.7.0<br>nemes Keyboard<br>ne O<br>Designer Light                  | Account Plugins                                   | to ₽ Setup Git<br>Material                                       | Simple Light                  | Login                                          | Sterr Up |  |  |
| Insomnia Preference     General Data T     Use OS color schen     Core Default              | es - v2022.7.0<br>es - v2022.7.0<br>nemes Keyboard<br>Designer Light                           | Account Plugins                                   | nt P Seup Ga<br>Material                                         | Simple Light                  | Logia<br>Tirol + form<br>(rol + f              | See Up   |  |  |
| Insomnia Preference<br>General Data Ti<br>Use OS color schem<br>Core Default<br>Simple Dark | es - New Document *<br>es - v2022.7.0<br>memes Keyboard<br>be •<br>Designer Light<br>One Light | Account Plugins Designer Dark Ore: Dark Ore: Dark | nar i 2º Setup Ga<br>Material<br>Purple                          | Simple Light                  | tirel + free<br>tirel + free<br>tirel - free   |          |  |  |
| Insomnia Preference General Data TI Use OS color schen Core Default Simple Dark             | es - v2022.7.0<br>emes Keyboard<br>be O<br>Designer Light<br>One Light                         | Account Plugins Designer Dark One Dark One Dark   | nar 2º Setup Ga<br>Material<br>Purple                            | Simple Light                  | Cred + Free<br>Cred + Free<br>Cred +<br>Cred + |          |  |  |

#### STEP 8

## **Click on 'No Environment'**

|                                         |                                                             | DOCUMENT                     |
|-----------------------------------------|-------------------------------------------------------------|------------------------------|
|                                         |                                                             | No Environment  POST         |
|                                         |                                                             | No Client Certificates (Add) |
| Download                                | Insomnia                                                    | Nost + Nost                  |
| Dominoda                                | moonnia                                                     |                              |
| Start building, des                     | igning, testing better APIs                                 | pet     2     *id     *ca    |
| through spec-first                      | development driven by an                                    | POST (pet/(petid)            |
| <ul> <li>Insomnia</li> </ul>            |                                                             |                              |
| Application Edit View Window Tools Help |                                                             |                              |
| O Star 25,787                           | Insomnia / New Document - DESIGN DEB                        | AG TEST P Setup Git Sync     |
| No Environment Cookies                  |                                                             | Send 🔫                       |
| + Filter + Or                           |                                                             |                              |
| GET New Request                         |                                                             |                              |
|                                         |                                                             |                              |
|                                         |                                                             |                              |
|                                         |                                                             |                              |
|                                         |                                                             | Send Reg                     |
|                                         |                                                             |                              |
|                                         |                                                             | Focus URI                    |
|                                         |                                                             | Edit Cook                    |
|                                         | Enter a URL and send to get a response                      | Show Env                     |
|                                         | Select a body type from above to send data in the borequest | ody of a Show Key            |

## **Click on Manage Environments**

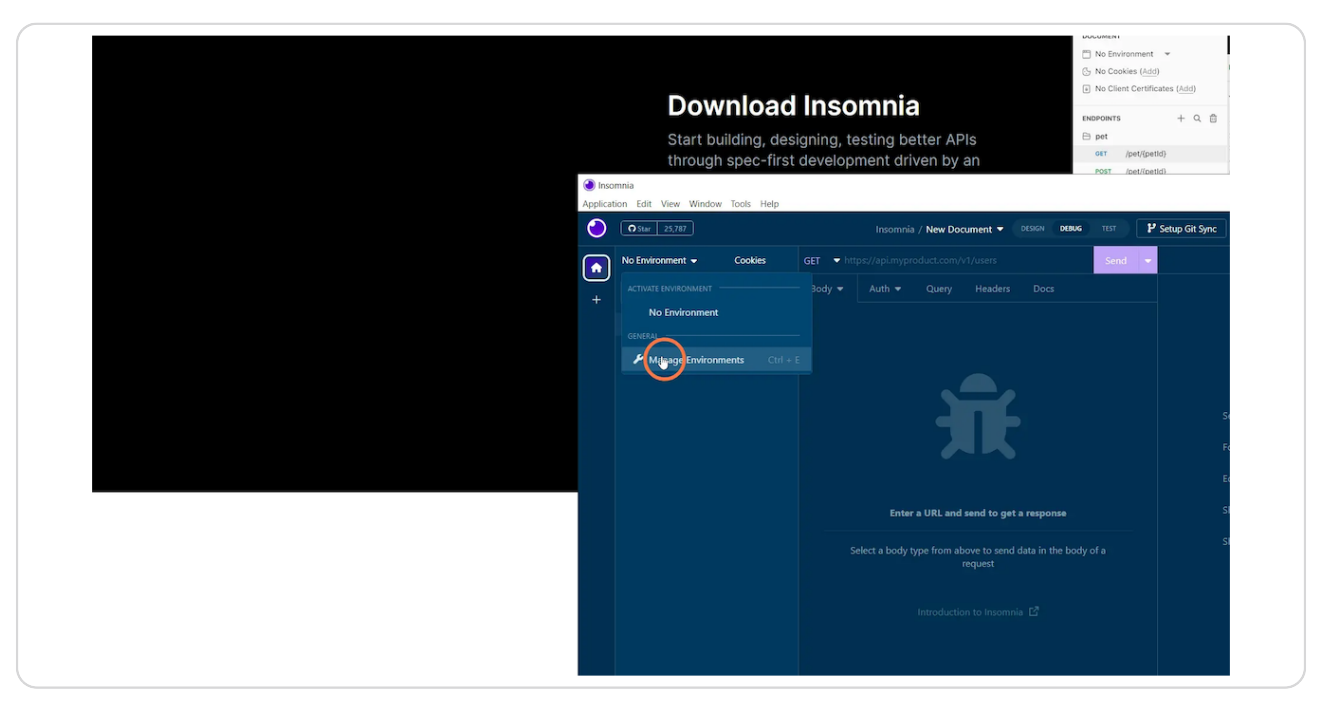

#### STEP 10

## Add a 'Sub Environment' (plus icon)

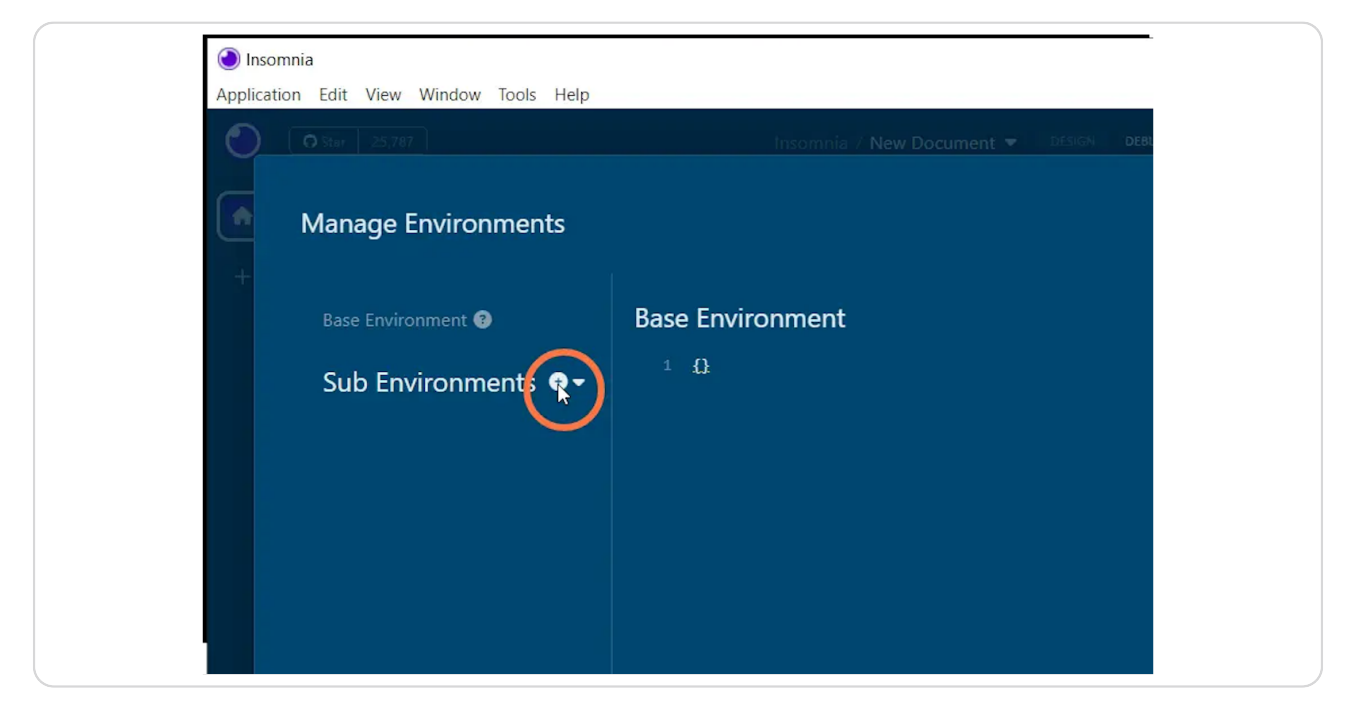

```
STEP 11
```

# (Optional) Double-click on the 'New Environment' to rename

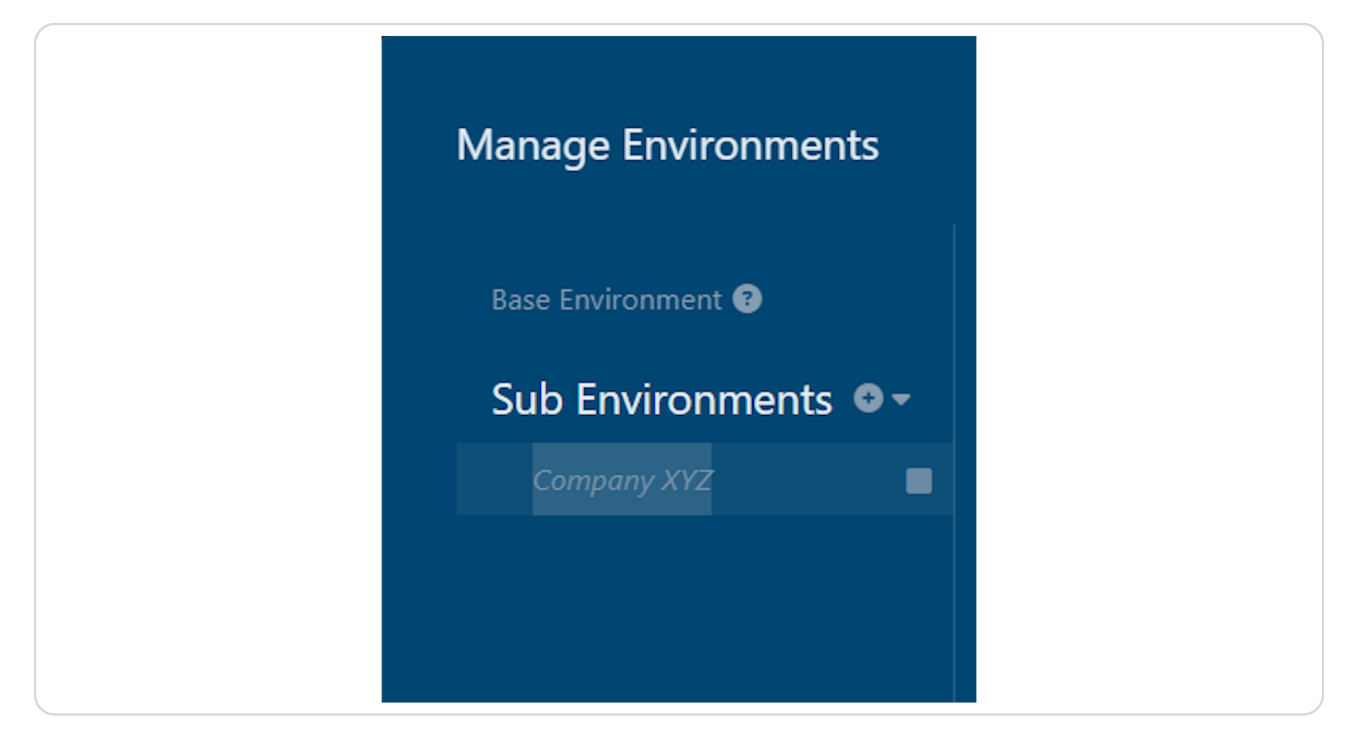

# Fill in the field on the right as shown below. Replace <...> tags accordingly

Remember about:

- double quotes
- $\cdot$  colons
- commas
- $\cdot$  slash in the URL

| Manage Environments                   |                                                                                                    |   |         |             |       | × |
|---------------------------------------|----------------------------------------------------------------------------------------------------|---|---------|-------------|-------|---|
| Base Environment 🚱                    | New Environment                                                                                                    |   | Color 🔫 | L Duplicate |       |   |
| Sub Environments ••                   | <pre>1 * {     "username": "NRTADMIN",     "password": "dactual_password",     "client_id": "coopied_from_CC",     "client_secret": "coopied_from_CC",     "coope": mdain",     "grant_type": "password",     "unl": "https://cwork_server_unl&gt;/"     } </pre> | I |         |             |       |   |
| * Environment data can be used for Nu | njucks Templating in your requests                                                                                                    |   |         |             | Close |   |

## **Click Close**

| <pre>tame": "NRTADHIN",<br/>word": "<actual_password>",<br/>it_id": "<copied_from_cc",<br>it_secret": "<copied_from_cc",< pre=""></copied_from_cc",<></copied_from_cc",<br></actual_password></pre> |                                     |                                      |                          |  |  |
|----------------------------------------------------------------------------------------------------|-------------------------------------|--------------------------------------|--------------------------|--|--|
| /": "admin",<br>_type": "password",<br>: "https://cwork_server_url>/"                                                                                                    |                                     |                                      |                          |  |  |
|                                                                                                    |                                     |                                      |                          |  |  |
|                                                                                                    |                                     |                                      |                          |  |  |
|                                                                                                    |                                     |                                      |                          |  |  |
| n your requests                                                                                                    |                                     |                                      |                          |  |  |
|                                                                                                    |                                     |                                      | Made with $\Psi$ by Kong |  |  |
|                                                                                                    |                                     |                                      |                          |  |  |
|                                                                                                    | RESOURCES                           | LEGAL                                |                          |  |  |
| PRODUCTS                                                                                                    |                                     |                                      |                          |  |  |
| PRODUCTS<br>Insomnia                                                                                                    | Sign in                             | Privacy Policy                       |                          |  |  |
| PRODUCTS<br>Insomnia<br>Inso (CLI)                                                                                                    | Sign in<br>Documentation            | Privacy Policy<br>Terms & Conditions |                          |  |  |
| PRODUCTS<br>Insomnia<br>Inso (CLI)<br>Download                                                                                                    | Sign in<br>Documentation<br>Support | Privacy Policy<br>Terms & Conditions |                          |  |  |

#### STEP 14

## Click on 'No Environment' -> Use 'New Environment'

|     | Waiting for any prod<br>MP4 copy of this video: https://                                                    | www.imanageshare.com/pd/2fyxnFEfaOe                               |                           |
|-----|----------------------------------------------------------------------------------------------------|-------------------------------------------------------------------|---------------------------|
| App | insomnia<br>olication Edit View Window Tools Help                                                           |                                                                   |                           |
|     | <b>O</b> Star 25,787                                                                                        | Insomnia / New Document - DESIGN DEBUG                            | TEST Y Setup Git Sync     |
|     | No Environment 👻 Cookies                                                                                    | GET ▼ url                                                         | Send 👻                    |
|     | ACTIVATE INVALCIONALIT<br>St. Use New Improviment<br>No Environment<br>Closed<br>Manage Environments Ctrl + | E acdy • Auth • Query Headers Docs                                | Send Requ<br>Focus URL    |
|     |                                                                                                    | Enter a URL and send to get a response                            | Edit Cookie<br>Show Envir |
|     |                                                                                                    | Select a body type from above to send data in the body<br>request | of a Show Keyb            |
|     |                                                                                                    |                                                                   |                           |

## Type 'url' in the URL field and wait a second. Use autocomplete suggestion.

Autocomplete works because we set those values in the Sub environment first.

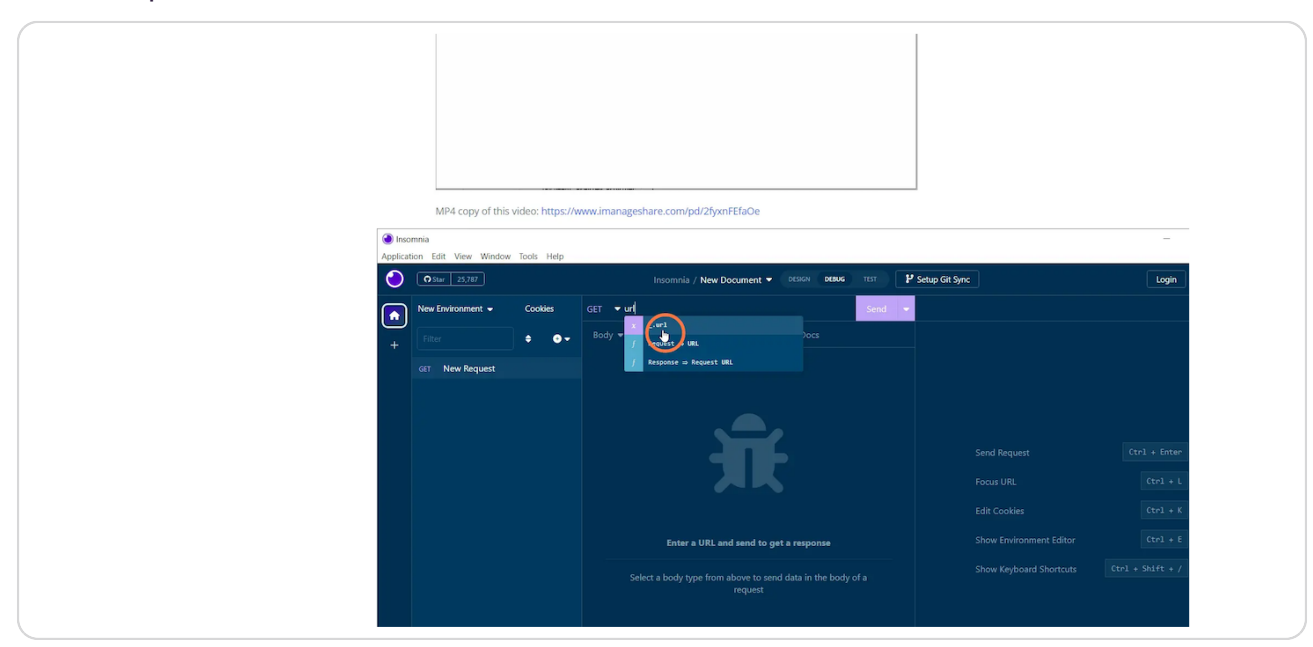

#### STEP 16

### Add 'auth/oauth2/token' suffix after the url.

Notice the lack of slash after '\_.url'

|         | 1-2-62                            |                                                                     |                  |                  |
|---------|-----------------------------------|---------------------------------------------------------------------|------------------|------------------|
|         | 1 - 6 M 6                         |                                                                     |                  |                  |
|         |                                   |                                                                     |                  |                  |
|         |                                   |                                                                     |                  |                  |
|         | Connecting                        |                                                                     |                  |                  |
| () Inc  | MP4 copy of this video: https://v | www.imanageshare.com/pd/2fyxnFEfaOe                                 |                  |                  |
| Applica | tion Edit View Window Tools Help  |                                                                     |                  |                  |
| •       | Star 25,787                       | Insomnia / New Document - DESIGN DEBUG TEST                         | P Setup Git Sync | Login            |
|         | New Environment - Cookies         | GET auth/oauth2/token 1 Send                                        | •                |                  |
| +       | Filter 🗢 🗢 🗸                      |                                                                     |                  |                  |
|         | GET New Request                   |                                                                     |                  |                  |
|         |                                   |                                                                     |                  |                  |
|         |                                   |                                                                     |                  |                  |
|         |                                   |                                                                     |                  | Ctrl + Enter     |
|         |                                   |                                                                     |                  | Ctrl + L         |
|         |                                   |                                                                     |                  | Ctrl + K         |
|         |                                   | Enter a URL and send to get a response                              |                  | Ctrl + E         |
|         |                                   | Select a body type from above to send data in the body of a request |                  | Ctrl + Shift + / |
|         |                                   |                                                                     |                  |                  |

# Change REST API method to POST

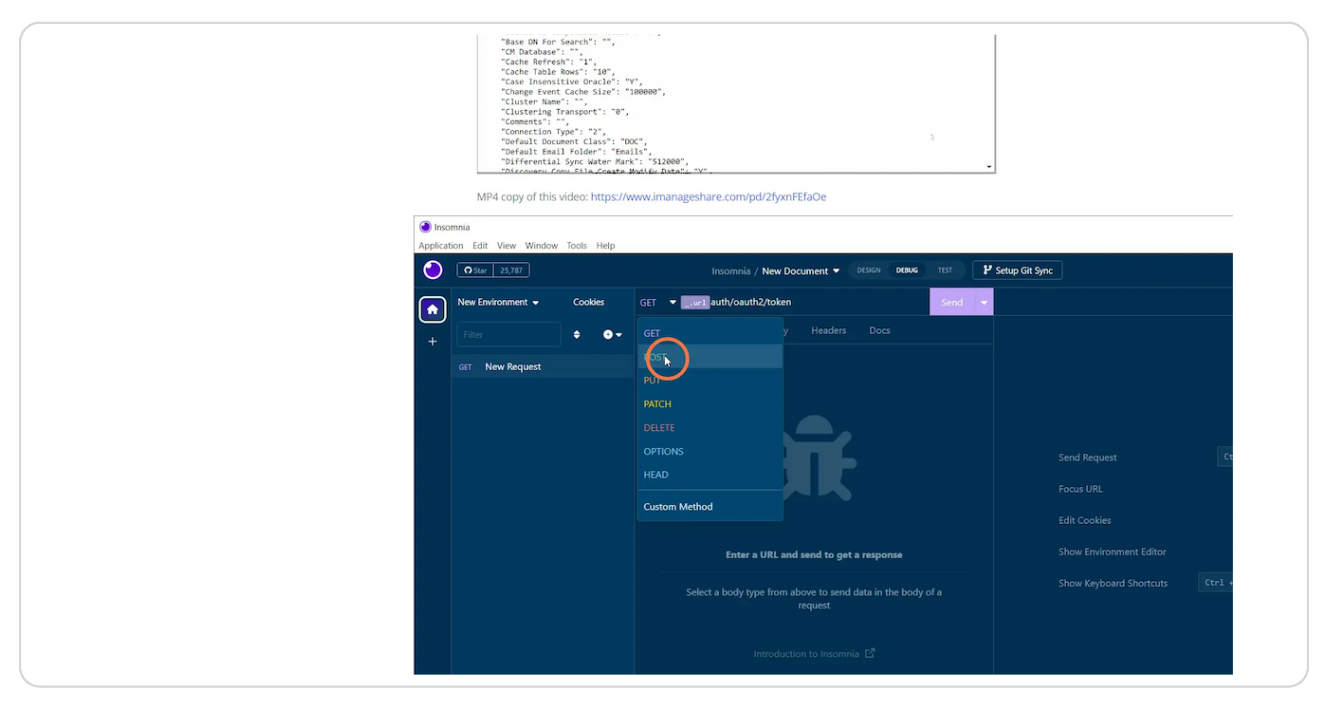

#### STEP 18

# Change Body structure to 'Multipart Form'

| 🗑 Inco<br>Applicat | MP4 copy of this video: https://w<br>mnia<br>on Esit View Window Tools Help | www.imanageshare.com/pd/2fyxnFEfaOe                                                                                                |                                                                                                    |
|--------------------|-----------------------------------------------------------------------------|----------------------------------------------------------------------------------------------------|----------------------------------------------------------------------------------------------------|
| 0                  | Star 25,787                                                                 | Insomnia / New Document - DESIGN DEBUG TEST                                                                                        | Setup Git Sync Lo                                                                                                    |
|                    | New Environment  Cookies                                                    | POST Vauth/oauth2/token Send V                                                                                                    |                                                                                                    |
| +                  | Filter 🗢 🗢 🗸                                                                |                                                                                                    |                                                                                                    |
|                    | FOIT New Request                                                            | FormURL Encoded<br>GraphCL Cavery<br># TEXT<br>JSON<br>XML<br>YAML<br>EDN<br>Plain<br>Other<br>- OTHER<br>Bisary File<br>* No Body | Send Request Ctr1 + E<br>Focus URI. Ctr1<br>Edit Cookies Ctr1<br>Show Environment Editor Ctr1<br>Show Keyboard Shortcuts Ctr1 + Stute |

## Type 'username' in the 'name' field

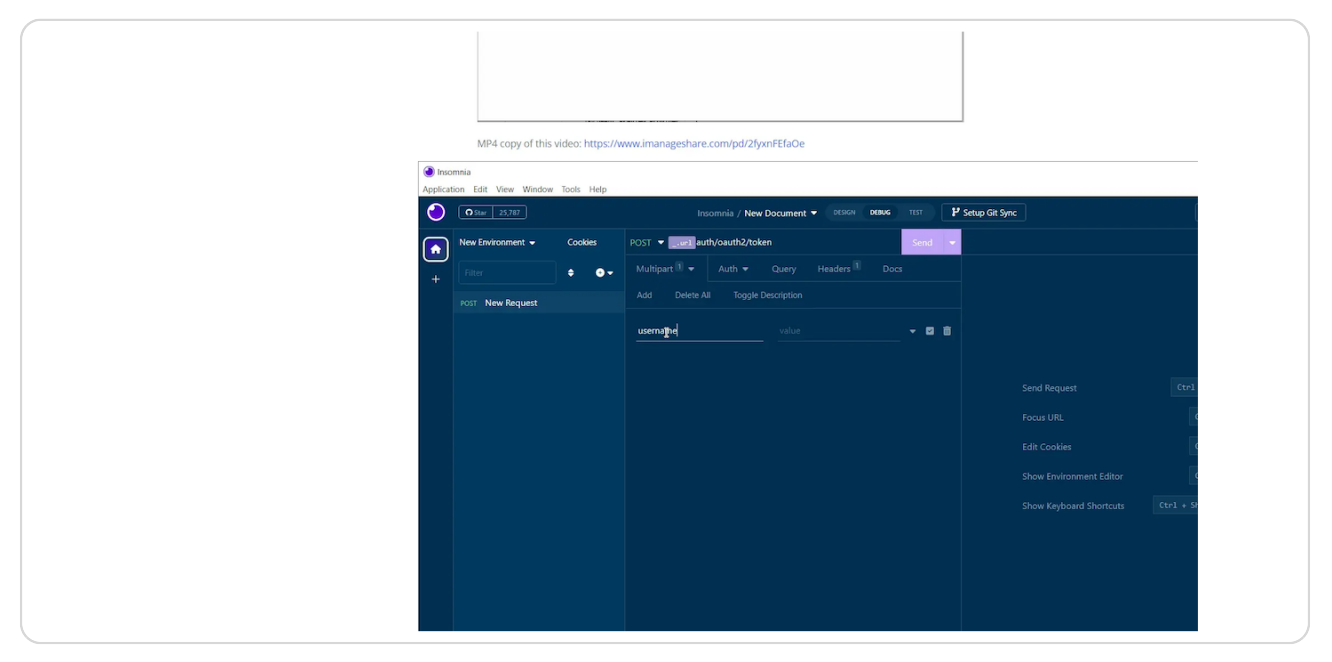

#### STEP 20

# Type 'user' in the 'value' field, wait for autocomplete and choose '\_.username'

Use 'Ctrl+Space' to show autocomplete values manually

|            | Multiple for every            |                                             |                                   |
|------------|-------------------------------|---------------------------------------------|-----------------------------------|
|            | MP4 copy of this video; http: | //www.imanageshare.com/pd/2fyxnFEfaOe       |                                   |
| Insom      | nia                           |                                             |                                   |
| Applicatio | n Edit View Window Tools Help | Insomnia / New Document - DESIGN DEBUG TEST | Setup Git Sync                    |
|            | New Environment   Cookies     | POSTauth/oauth2/token Send -                |                                   |
| +          | Filter 🗢 💿                    | Multipart 🛙 👻 Auth 👻 Query Headers 🗎 Docs   |                                   |
|            | POST New Request              |                                             |                                   |
|            |                               | username user v 🖬 💼                         |                                   |
|            |                               |                                             |                                   |
|            |                               |                                             | Send Request Ctr1                 |
|            |                               |                                             | Focus URL 0                       |
|            |                               |                                             | Edit Cookies                      |
|            |                               |                                             | Show Environment Editor           |
|            |                               |                                             | Show Keyboard Shortcuts Ctrl + St |
|            |                               |                                             |                                   |

## Continue with other values

Get access token request requires:

- $\cdot$  username
- password
- · client\_id
- · client\_secret
- grant\_type
- scope

|                  | MP4 copy of this video: https://         | www.imanageshare.com/pd/2fy | xnFEfaOe                |                      |    |            |
|------------------|------------------------------------------|-----------------------------|-------------------------|----------------------|----|------------|
| Insc     Applica | mnia<br>tion Edit View Window Tools Help |                             |                         |                      |    |            |
| ${igodot}$       | O Star 25,787                            | Insomnia / New              | Document - DESIGN DEBUG | TEST P Setup Git Syn | xc |            |
|                  | New Environment - Cookies                | POSTauth/oauth2/tok         | en                      | Send 🔻               |    |            |
| +                | Filter • • •                             |                             |                         |                      |    |            |
|                  | POST New Request                         |                             |                         |                      |    |            |
|                  |                                          | username                    | username                | - 2 B                |    |            |
|                  |                                          | passworp                    |                         | - <b>2</b> 8         |    |            |
|                  |                                          |                             |                         |                      |    | Ctrl (     |
|                  |                                          |                             |                         |                      |    | Gt         |
|                  |                                          |                             |                         |                      |    | Ct         |
|                  |                                          |                             |                         |                      |    | Ct         |
|                  |                                          |                             |                         |                      |    | Ctrl + Shi |
|                  |                                          |                             |                         |                      |    |            |
|                  |                                          |                             |                         |                      |    |            |
|                  |                                          |                             |                         |                      |    |            |
|                  |                                          |                             |                         |                      |    |            |
| O Prefe          | rences                                   |                             |                         |                      |    |            |

## Add all the values and click Send

| 0 | Q Star 25,787             | Insomnia / N                 | lew Document 🔻 DESIGN 🛛 | ebug test 🏼 🗜 Setup | Git Sync | Login Sig | n Up |
|---|---------------------------|------------------------------|-------------------------|---------------------|----------|-----------|------|
|   | New Environment - Cookies | POSTauth/oauth2/             | token                   | Send 🗢              |          |           |      |
| + | Filter 🖨                  | 🕘 🚽 🛛 Multipart 🗟 👻 🛛 Auth 👻 |                         | Docs                |          |           |      |
|   | POST New Request          |                              |                         |                     |          |           |      |
|   |                           | username                     | username                | - <b>5</b> m        |          |           |      |
|   |                           | password                     | password                | - D 🖻               |          |           |      |
|   |                           | client_id                    | client_id               | - B 🖮               |          |           |      |
|   |                           | client_secret                | client_id               | - 🛛 🖻               |          |           |      |
|   |                           | scope                        | scope                   | <b>-</b> □ ±        |          |           |      |
|   |                           | grant_type                   | grant_type              | - 2 8               |          |           |      |
|   |                           |                              |                         |                     |          |           |      |
|   |                           |                              |                         |                     |          |           |      |
|   |                           |                              |                         |                     |          |           |      |
|   |                           |                              |                         |                     |          |           |      |
|   |                           |                              |                         |                     |          |           |      |

#### STEP 23

# You might get the SSL certificate error

| <ul> <li>Insc</li> <li>Applica</li> </ul> | mnia<br>ion Edit View Window Tools Help |                           |                      |           |                                             | - 🗆 X              |
|-------------------------------------------|-----------------------------------------|---------------------------|----------------------|-----------|---------------------------------------------|--------------------|
| 0                                         | <b>Q</b> Star 25,789                    | Insomnia / New D          | ocument 🔻 DESIGN DEB | UG TEST P | Setup Git Sync                              | Login Sign Up      |
|                                           | New Environment 👻 Cookies               | POST auth/oauth2/token    |                      | Send 💌    | Error 63.1 ms 0 B                           | Just Now 👻         |
| +                                         | Filter 🗢 🖝                              |                           |                      |           |                                             |                    |
|                                           |                                         | Add Delete All Toggle Des |                      |           | Error: SSL peer certificate or SSH remote k | ey was not OK      |
|                                           | POST New Request                        | username                  | username             | - 🛛 🖮     |                                             |                    |
|                                           |                                         | password                  | password             | - 🛛 🖻     | Here are some additional thin               | igs that may help. |
|                                           |                                         | client_id                 | client_id            | - 🛛 💼     | Disable SSL Validation                      | Contact Support    |
|                                           |                                         | client_secret             | client_id            | - 🖬 💼     |                                             |                    |
|                                           |                                         | scope                     | scope                | - 🛛 📾     |                                             |                    |
|                                           |                                         | grant_type                | grant_type           | - 🛛 💼     |                                             |                    |
|                                           |                                         |                           |                      |           |                                             |                    |

|                               |                                                                                                    |              | Setup Git Sync                                                                                                    | Login          |
|-------------------------------|----------------------------------------------------------------------------------------------------|--------------|----------------------------------------------------------------------------------------------------|----------------|
| kies POSTurl auth/oauth2/toke | n                                                                                                    | Send 👻       | Error 63.1 ms 0 B                                                                                                    | 1 Minute Ago 👻 |
| ● 🗸 Multipart 🙆 👻 Auth 👻      |                                                                                                    |              |                                                                                                    |                |
|                               |                                                                                                    |              | Error: SSL peer certificate or SSH remote key was no                                                                                                    | rt OK          |
| username                      | username                                                                                                    | - 🛛 🗊        |                                                                                                    |                |
| password                      | password                                                                                                    | - 🛛 🕯        | Here are some additional things that m                                                                                                    | nay help.      |
| client_id                     | client_id                                                                                                    | - 🛛 🕯        | Disable SSL Validation Contact S                                                                                                    | Support        |
| client_secret                 | client_id                                                                                                    | - 🛛 🗇        |                                                                                                    |                |
| scope                         | scope                                                                                                    | <b>▼</b> 🛛 🗊 |                                                                                                    |                |
| grant_type                    | grant_type                                                                                                    | - 🛛 🗊        |                                                                                                    |                |
|                               |                                                                                                    |              |                                                                                                    |                |
|                               |                                                                                                    |              |                                                                                                    |                |
|                               |                                                                                                    |              |                                                                                                    |                |
|                               |                                                                                                    |              |                                                                                                    |                |
|                               | ees POST ▼ International and the second of the second of | ees POST     | Add     Delete All     Cuery     Headers     Docs       Add     Delete All     Toggle Description     Image: Comparison of the second of the second of t | ees POST ♥     |

# Go to Application -> Preferences

#### STEP 25

# Uncheck 'Validate certificates' under 'General'

| New Environment - | Coole<br>Insom | nia Preferences - v2022.7. |          |                          | × |
|-------------------|----------------|----------------------------|----------|--------------------------|---|
| GET New Reques    |                |                            |          |                          |   |
| POST New Reques   | t Interf       | ace font 😗                 |          | Interface font size (px) |   |
|                   |                |                            |          |                          | • |
|                   | Text e         | ditor font 🕐               |          | Editor Font Size (px)    |   |
|                   |                |                            |          |                          | • |
|                   | Edito          | Indent Size                |          | Text Editor Key Map      |   |
|                   |                |                            | 0        | Default                  |   |
|                   |                |                            |          |                          |   |
|                   | Prefer         | red HTTP version 3         |          |                          |   |
| Ĝ Preferences     |                |                            |          |                          |   |
|                   |                | New Technology             |          | • ath/oath/hiers         |   |
|                   |                | + /**                      | • ••• •• |                          |   |
|                   |                | Post New Re                | quest un |                          |   |
|                   |                |                            |          | been broke               |   |
|                   |                |                            |          |                          |   |
|                   |                |                            | 4        |                          |   |
|                   |                |                            | 4        |                          |   |
|                   |                |                            |          |                          |   |

# Send the request again

| 0 | <b>O</b> Star 25,789 |              | Insomnia / New       | Document - DESIGN DEBUG |     |          | P Setup Git Sync     |                                                                          |                   | Login Sign Up        |
|---|----------------------|--------------|----------------------|-------------------------|-----|----------|----------------------|--------------------------------------------------------------------------|-------------------|----------------------|
|   | New Environment 👻    | Cookies      | POSTauth/oauth2/toke | en                      | Ser | nd 📼     | 200 OK               | 90.4 ms 168 B                                                            |                   | 2 Minutes Ago        |
|   |                      | <b>♦ 0</b> ₹ |                      |                         |     |          |                      |                                                                          |                   |                      |
|   |                      |              |                      |                         |     |          |                      |                                                                          |                   |                      |
|   | POST New Request     |              | username             | username                |     | ☑ 亩      | "cmG<br>3 "e<br>4 "t | HUAftr1CHvhIQY2BCdLXU7Isu<br>xpires_in": 18000,<br>oken type": "Bearer". | WWSSKZYLRP7dZUxhi | HOWV4ZMazC6zVhp8GP", |
|   |                      |              | password             | password                |     | ⊠ ô      |                      | cope": <b>"admin",</b><br>efresh_token": <b>""</b>                       |                   |                      |
|   |                      |              | client_id            | .client id              |     | ⊠ 前      |                      |                                                                          |                   |                      |
|   |                      |              | client_secret        | .client id              |     |          |                      |                                                                          |                   |                      |
|   |                      |              | scope                | - scope                 |     | <br>⊠ mi |                      |                                                                          |                   |                      |
|   |                      |              | grant type           | .grant type             |     | <br>☑ mੇ |                      |                                                                          |                   |                      |
|   |                      |              |                      |                         |     |          |                      |                                                                          |                   |                      |
|   |                      |              |                      |                         |     |          |                      |                                                                          |                   |                      |
|   |                      |              |                      |                         |     |          |                      |                                                                          |                   |                      |
|   |                      |              |                      |                         |     |          |                      |                                                                          |                   |                      |
|   |                      |              |                      |                         |     |          |                      |                                                                          |                   |                      |
|   |                      |              |                      |                         |     |          |                      |                                                                          |                   |                      |

#### STEP 27

You know if you are successful if you get an OK response and a JSON file with the data you expected

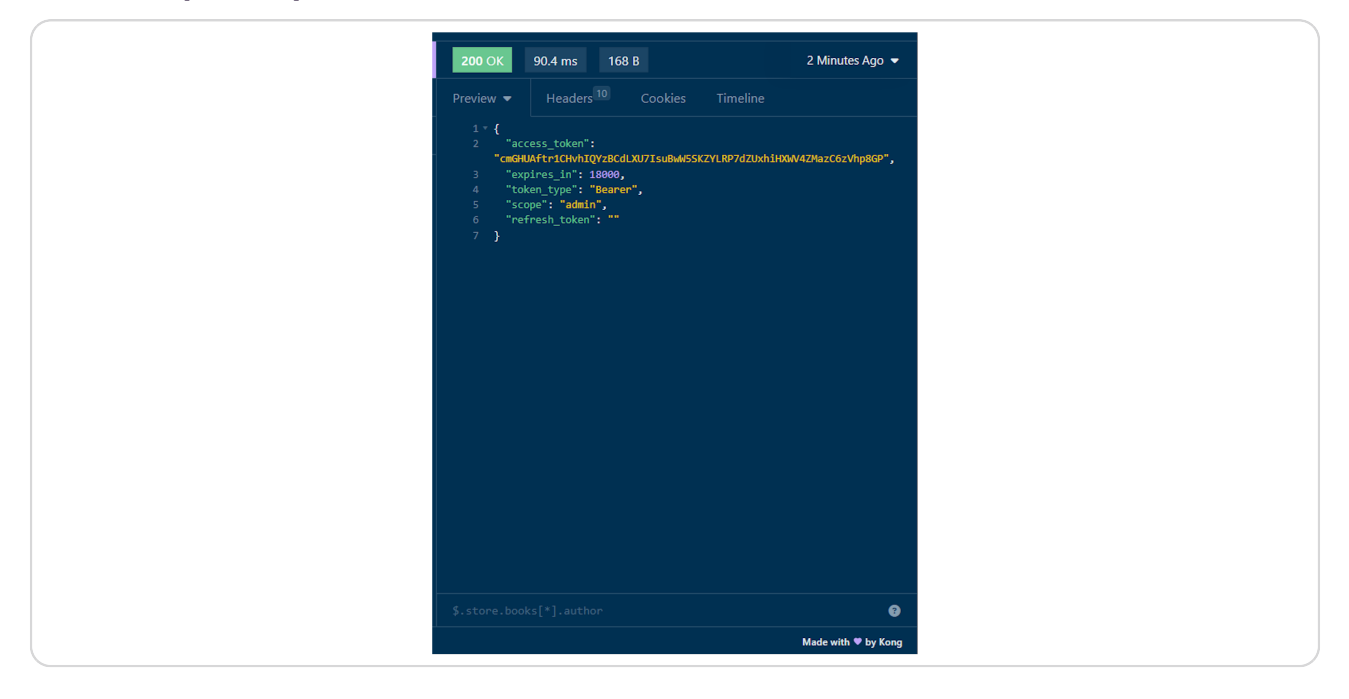